# Настройка Системы для организации записи на профилактические осмотры через ЕПГУ

Editing

Для организации записи на профилактические осмотры через ЕПГУ должны быть выполнены настройки в структуре медицинской организации.

# Добавление службы с типом "Профилактический осмотр взрослых"

Служба может быть добавлена на любом уровне структуры МО. Возможно добавление нескольких служб с типом "Профилактический осмотр взрослых", например, отдельно для каждого подразделения.

Для добавления службы:

- выберите уровень структуры МО, на котором требуется добавить службу;
- перейдите на вкладку "Службы";
- нажмите кнопку "Добавить". Отобразится форма добавления службы;

| Служба: Добавление    |                                        | ¢ X |
|-----------------------|----------------------------------------|-----|
| <b>Общие</b> Отрибуты | ЭР                                     |     |
| Наименование:         |                                        |     |
| Краткое наименование: | =                                      |     |
| Тип:                  | 59. Профилактический осмотр взрослых 🗸 |     |
| Код:                  | [не используется] +                    |     |
| Адрес:                | ٩                                      |     |
| Внешняя служба:       |                                        |     |
| Дата создания:        |                                        |     |
| Дата закрытия:        |                                        |     |
|                       |                                        |     |
|                       |                                        |     |
|                       |                                        |     |
|                       |                                        |     |
|                       |                                        |     |
|                       |                                        |     |
|                       |                                        |     |
|                       |                                        |     |
|                       |                                        |     |
| <u>Сохранить</u>      | Опомощь                                | ена |

- выберите значение "Профилактический осмотр взрослых" в поле "Тип";
- заполните обязательные поля формы и нажмите кнопку "Сохранить".

Служба будет добавлена на выбранный уровень структуры МО.

# Добавление услуги "Профилактический прием (осмотр) врачатерапевта"

Услуга по справочнику ГОСТ "Профилактический прием (осмотр) врача-терапевта" должна быть добавлена на службе с типом "Профилактический осмотр взрослых".

Для добавления услуги:

выберите службу с типом "Профилактический осмотр взрослых" в структуре МО;

- перейдите на вкладку "Услуги";
- нажмите кнопку "Добавить". Отобразится форма добавления услуги на службу;

| Услуга на службе: Доб | авление                                                 | \$ X          |
|-----------------------|---------------------------------------------------------|---------------|
| Категория:            | 4. FOCT                                                 | ~             |
| Услуга:               | Профилактический прием (осмотр, консультация) врача-тер | рапевта 💌     |
| Длительность, мин:    |                                                         |               |
| Период оказания усл   | туги с: 09.04.2019 🖪 по: 🖪                              |               |
| 🗵 Разрешить запись    | на Портале и в Мобильном приложении                     |               |
| 🔲 Платная услуга      |                                                         |               |
| ☑ Участвует в электр  | зонной очереди                                          |               |
| Состав услуги         |                                                         |               |
|                       |                                                         |               |
|                       |                                                         |               |
|                       |                                                         |               |
|                       |                                                         |               |
|                       |                                                         |               |
| 0 Обновить 🛛 👹 Пе     | чать                                                    | 0/0           |
| Связь(Да/Нет) Рес     | урс                                                     | Плановая длит |
|                       |                                                         |               |
|                       |                                                         |               |
|                       |                                                         |               |
|                       |                                                         |               |
|                       |                                                         |               |
|                       |                                                         |               |
| Сохранить             |                                                         | мошь 🕄 Отмена |
|                       |                                                         |               |

- выберите значение "4. ГОСТ" в поле "Категория";
- выберите услугу "Профилактический прием (осмотр) врача-терапевта" в поле "Услуга";
- нажмите кнопку "Сохранить".

Услуга будет добавлена на службу.

# Добавление врача на службу с типом "Профилактический осмотр взрослых"

На службе с типом "Профилактический осмотр взрослых" должен быть добавлен один врач. Обязательно должен быть отмечен флаг "Передавать данные в ЕГИСЗ" и указано место работы в поле "Место работы".

Для добавления сотрудника на службу:

- выберите службу с типом "Профилактический осмотр взрослых" в структуре МО;
- перейдите на вкладку "Сотрудники на службе";
- нажмите кнопку "Добавить". Отобразится форма добавления сотрудника на службу;

| Сотрудник на службе: Доба     | вление   | \$ X  |
|-------------------------------|----------|-------|
| Сотрудник:                    |          | ~     |
| Дата начала:                  |          |       |
| Дата окончания:               |          |       |
| Передавать данные в<br>ЕГИСЗ: |          |       |
| Место работы:                 | •        |       |
| <u>Сохранить</u>              | 🕢 Помощь | тмена |

- выберите сотрудника из списка сотрудников МО в поле "Сотрудник";
- укажите дату начала работы;
- установите флаг в поле "Передавать данные в ЕГИСЗ";
- выберите место работы сотрудника в поле "Место работы";
- нажмите кнопку "Сохранить".

Сотрудник будет добавлен на службу.

#### Добавление расписания для услуги

Пациент сможет записаться на профилактический осмотр через ЕПГУ, если в расписании услуги будут доступны свободные бирки.

Для добавления расписания:

- перейдите на форму "Мастер редактирования расписания";
- выберите службу с типом "Профилактический осмотр взрослых" в дереве структурных подразделений МО;
- выберите услугу "Прием (осмотр, консультация) врача-терапевта" в списке услуг на службе;
- нажмите кнопку "Создать расписание";

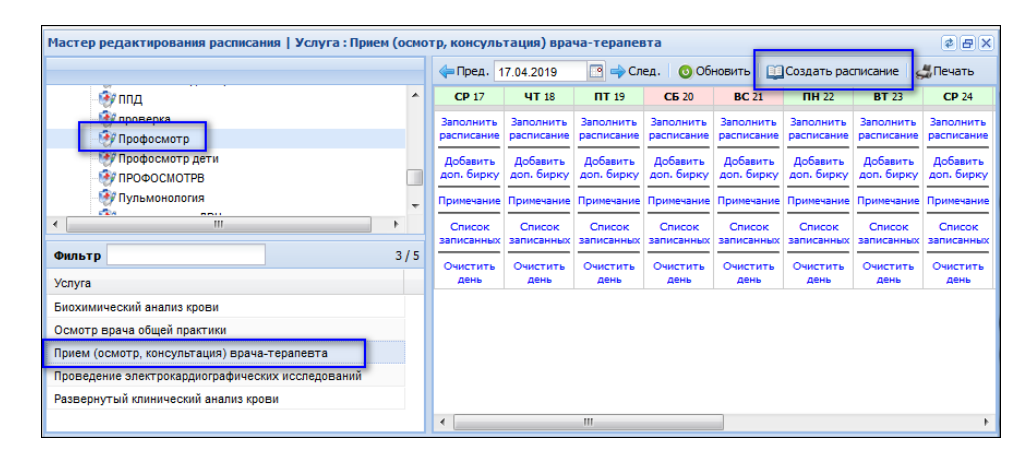

- создайте расписание на необходимый период. Для записи на осмотр через ЕПГУ будет доступны бирки с типами:
  - "Обычная";
  - "Для интернета".
- добавьте бирки данных типов в расписание услуги;
- нажмите кнопку "Создать расписание".

Расписание для услуги будет добавлено. Бирки отобразятся на форме "Мастер редактирования расписания" и будут доступны для записи через ЕПГУ.

### Алгоритм выбора службы для записи пациента

При записи пациента через ЕПГУ выбор службы для записи происходит по следующему алгоритму:

определяется участок прикрепления пациента;

- выполняется поиск службы с типом "Профилактические осмотры", в которой создано расписание, в следующем порядке:
  в группе отделений, в которую входит участок пациента;
  в подразделении, в которое входит участок пациента;

  - в МО, в которую входит участок пациента.

Если ни на одном из уровней служба не найдена, то служба не отображается.